# 12 GUI-Based Applications

## **GUI-Based** Applications

Identify key AWT components

► Use AWT components to build user interfaces for real programs

Control the colors and fonts used by an AWT component
 Use the Java printing mechanism

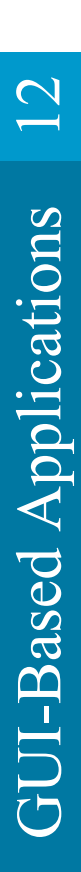

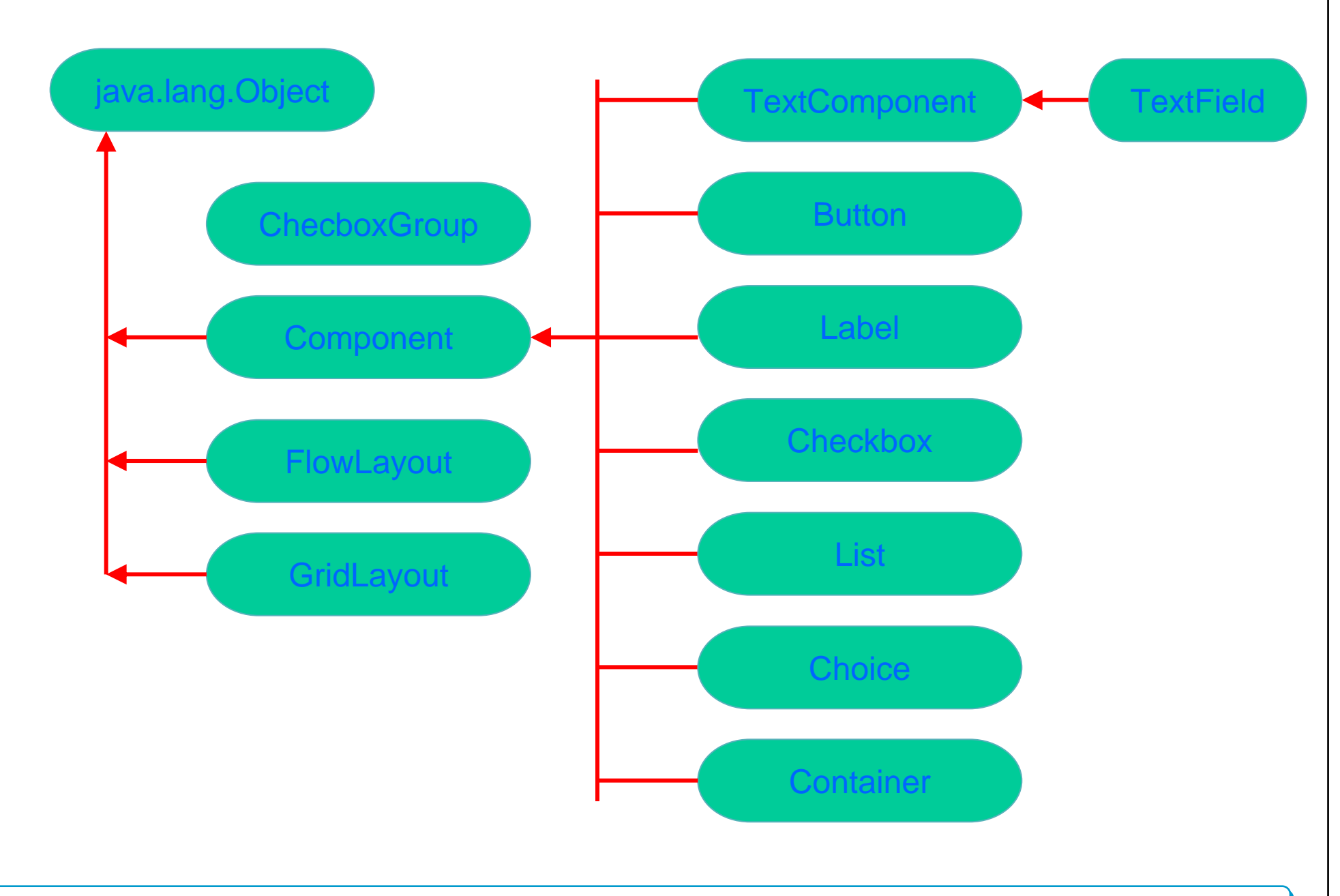

Java Programming

### Label

```
•public Label()
```

```
constructs an empty Label- text is not displayed
```

```
•public Label( String s )
```

Constructs a Label that displays the text s with default left-justified alignment

•public Label( String s, int alignment )

Label.LEFT, Label.CENTER, Label.RIGHT

- •public String getText()
- •public void setText( String s)
- •public void setAlignment( int alignment )

## TextField

- public TextField()
- constructs a TextField object
- public TextField( int columns )

constructs an empty TextField object with specified number of columns

- public TextField( String s, int columns )
- public void setEchoChar( char c)
- public void setEditable( boolean b ) // true == editable
- public String getText()
- public void setText( String s)

```
import java.awt.* ;
import java.awt.event.* ;
public class TextFieldApp implements ActionListener {
       private Frame myFrame
       private Label myLabel ;
       private Panel myPanel
       private TextField password;
       private TextField tf
       public TextFieldApp ()
              myFrame = new Frame("Sample Application");
              myPanel = new Panel();
              // Label
              myLabel = new Label("Enter password");
              // TextField
              password = new TextField("");
              password.setEchoChar('*');
              password.addActionListener(this) ;
```

12

387

myPanel.add(myLabel); myPanel.add(password); // Text Field tf = new TextField(); tf.setEditable(false); myFrame.add(myPanel,BorderLayout.NORTH); myFrame.add(tf,BorderLayout.CENTER); // setSize and setVisible myFrame.setSize(500,256); myFrame.setVisible(true) ; public void actionPerformed(ActionEvent e) { String s; password.setText(""); s = e.getActionCommand() ; if(s.compareTo("keyword") == 0) tf.setEditable(true) ; else tf.setEditable(false)

// Panel

myPanel.setLayout(new GridLayout(1,2));

} Java Programming

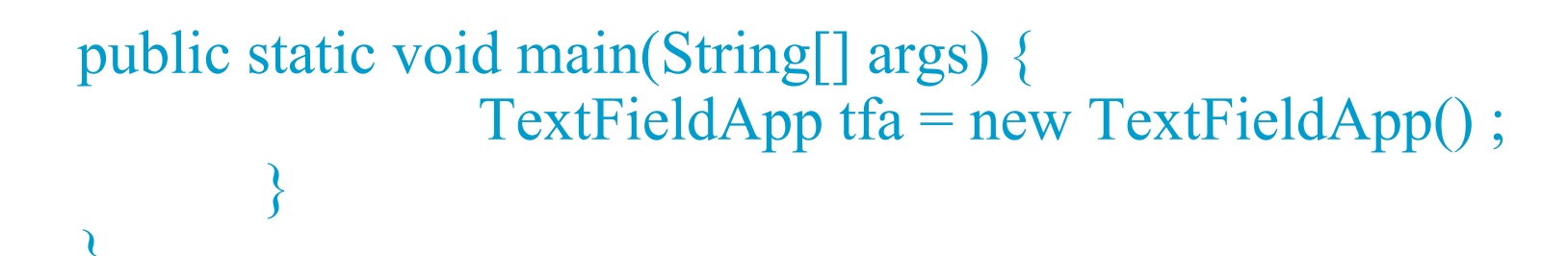

| Sample Application |        | _ <b>_ _ _</b> × |
|--------------------|--------|------------------|
| Enter password     | ****** |                  |
|                    |        |                  |
|                    |        |                  |
|                    |        |                  |
|                    |        |                  |
|                    |        |                  |
|                    |        |                  |
|                    |        |                  |
|                    |        |                  |
|                    |        |                  |

| Sample Application |  |
|--------------------|--|
| Enter password     |  |
|                    |  |
|                    |  |
|                    |  |
|                    |  |
|                    |  |
|                    |  |
|                    |  |
|                    |  |
|                    |  |

## Choice

- public String getItem(int index)
- public synchronized void add( String s )
- public synchronized String getSelectedItem()
- public int getSelectedIndex()
- public synchronized String insert( String s, int index )
- public synchronized void remove( String s )

```
import java.awt.* ;
import java.awt.event.* ;
public class ChoiceApp implements ItemListener {
        private Frame myFrame
        private TextField tf
        private Choice fonts
         static int size = 10;
        public ChoiceApp () {
             myFrame = new Frame("Sample Application");
             // Choice
            fonts = new Choice() ;
            fonts.add( "Monospaced") ; // Courier
            fonts.add( "SansSerif") ; // Helvetica
            fonts.add( "Serif") ; // Times
            fonts.addItemListener(this) ;
```

// TextField

tf = new TextField(fonts.getItem(0), 30); myFrame.add(fonts,BorderLayout.NORTH); myFrame.add(tf,BorderLayout.CENTER); // setSize and setVisible myFrame.setSize(500,256); myFrame.setVisible(true);

public void itemStateChanged( ItemEvent e) {
 tf.setText( "Index: " + fonts.getSelectedIndex());
 tf.setFont(new Font(fonts.getSelectedItem(),
 tf.getFont().getStyle(),ChoiceApp.size++));

# public static void main(String[] args) { ChoiceApp ca = new ChoiceApp();

| Sample Application |  |
|--------------------|--|
| Monospaced         |  |
| Monospaced         |  |
|                    |  |
|                    |  |
|                    |  |
|                    |  |
|                    |  |
|                    |  |
|                    |  |
|                    |  |
|                    |  |

12

| Sample Application |          |
|--------------------|----------|
| Serif              | <u> </u> |
| Index: 2           |          |
|                    |          |
|                    |          |
|                    |          |
|                    |          |
|                    |          |
|                    |          |
|                    |          |
|                    |          |

### Checkbox and CheckboxGroup

•public Checkbox( String s )

•public Checkbox( String s, CheckboxGroup c, boolean state)

•public CheckboxGroup()

```
import java.awt.* ;
import java.awt.event.* ;
public class CheckboxApp implements ItemListener {
        private Frame myFrame
                                  •
        private TextField tf
                                           •
        private Checkbox bold, italic;
        public CheckboxApp () {
                  myFrame = new Frame("Sample Application");
                   // Checkbox
                   bold = new Checkbox( "Bold" );
                   italic = new Checkbox( "Italic" );
                   bold.addItemListener(this);
                   italic.addItemListener(this);
```

tf = new TextField("", 30); myFrame.add(tf,BorderLayout.NORTH); myFrame.add(bold,BorderLayout.CENTER); myFrame.add(italic,BorderLayout.EAST); // setSize and setVisible myFrame.setSize(500,128); myFrame.setVisible(true);

```
public void itemStateChanged( ItemEvent e) {
    int valBold = (bold.getState() ? Font.BOLD : Font.PLAIN );
    int valItalic = (italic.getState() ? Font.ITALIC : Font.PLAIN );
tf.setFont(new Font("Serif",valBold+valItalic,18) );
```

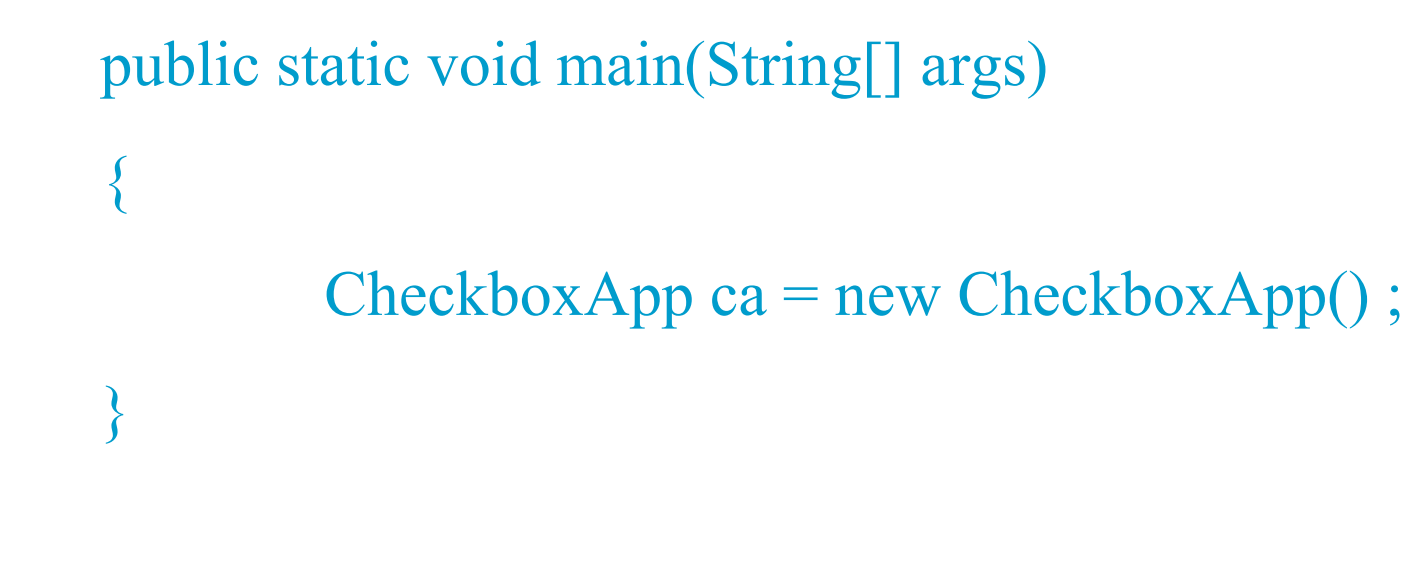

| Sample Application |          |
|--------------------|----------|
| normal text        |          |
| 🗖 Bold             | T Italic |

| Sample Application |          |
|--------------------|----------|
| normal text        |          |
| Bold               | T Italic |

| Sample Application |          |
|--------------------|----------|
| normal text        |          |
| Dold               | ✓ Italic |

| 😤 Sample Application |          |
|----------------------|----------|
| normal text          |          |
| Bold                 | ✓ Italic |

# import java.awt.\*; import java.awt.event.\*; public class GroupCheckboxApp implements ItemListener { private Frame myFrame ; private TextField tf ; }

private Checkbox plain, bold, italic, boldItalic;

private CheckboxGroup fontStyle ;

private Font boldFont, italicFont, plainFont, boldItalicFont;

public GroupCheckboxApp () {

myFrame = new Frame("Sample Application");

myFrame.setLayout(new FlowLayout());

// Predefined Fonts

boldFont = new Font("Serif",Font.BOLD,18);

italicFont = new Font("Serif",Font.ITALIC,18);

plainFont = new Font("Serif",Font.PLAIN,18); boldItalicFont = new Font("Serif",Font.BOLD+Font.ITALIC,18);

Java Programming

#### // GroupCheckbox

CheckboxGroup fontStyle = new CheckboxGroup();

// Checkbox

bold = new Checkbox( "Bold",fontStyle,false);

italic = new Checkbox( "Italic" ,fontStyle,false) ;

plain = new Checkbox( "Plain" ,fontStyle,true) ;

boldItalic = new Checkbox( "Bold/Italic" ,fontStyle,false) ;

// add ItemListener

bold.addItemListener(this) ;

italic.addItemListener(this);

plain.addItemListener(this) ;

boldItalic.addItemListener(this);

// TextField

tf = new TextField("", 30);

Java Programming

myFrame.add(tf) ; myFrame.add(bold); myFrame.add(italic); myFrame.add(plain); myFrame.add(boldItalic); // setSize and setVisible myFrame.setSize(500,128); myFrame.setVisible(true); public void itemStateChanged( ItemEvent e) { if( e.getSource() == plain ) tf.setFont( plainFont); else if( e.getSource() == bold ) tf.setFont( boldFont); else if( e.getSource() == italic ) tf.setFont( italicFont); else if( e.getSource() == boldItalic ) tf.setFont( boldItalicFont);

**Java Programming** 

 $\sim$ 

**403** 

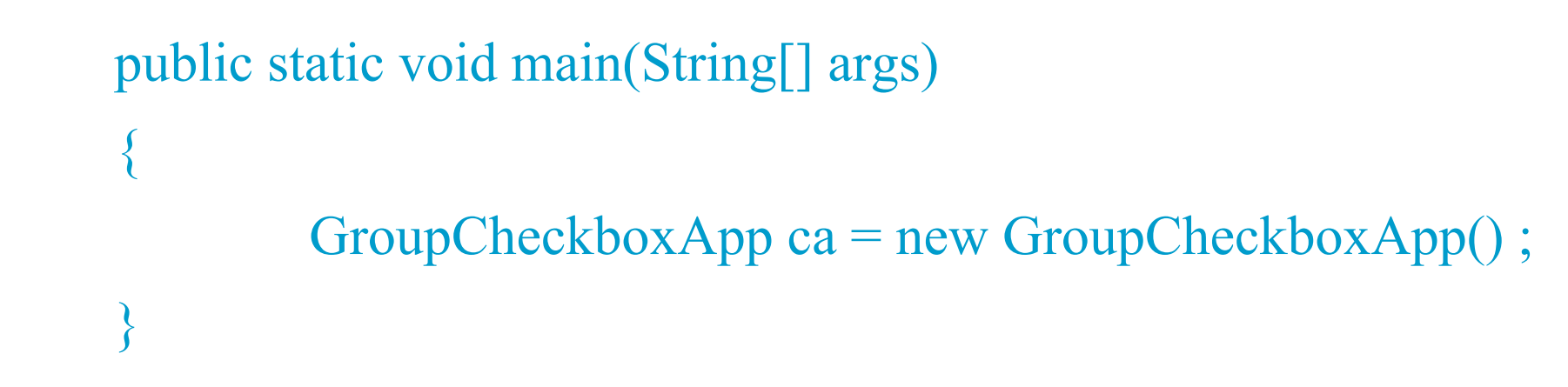

| Sample Application |               |                | _ [ ]   |
|--------------------|---------------|----------------|---------|
| sample application | C Bold        | ${f O}$ Italic | O Plain |
|                    | O Bold/Italic |                |         |
|                    |               |                |         |
|                    |               |                |         |
| Sample Application |               |                |         |
|                    |               |                |         |
| sample application |               |                | U Flain |
|                    | C Bold/Italic |                |         |
|                    |               |                |         |
|                    |               |                |         |
| Sample Application |               |                |         |
| sample application | O Bold        | 🖲 (Italic)     | O Plain |
|                    | <u> </u>      |                |         |
|                    | 🔘 Bold/Italic |                |         |
|                    | C Bold/Italic |                |         |
|                    | O Bold/Italic |                |         |
| 2 Canada Arabian   | C Bold/Italic |                |         |
| Sample Application | C Bold/Italic | 1              | _02     |
| Sample Application | C Bold/Italic | C Bold         | Litalic |
| Sample Application | C Bold/Italic | O Bold         | Lalic   |

### **Single-Selection List**

### colorList = new List( 5, <u>false</u>); // <u>single-select</u>

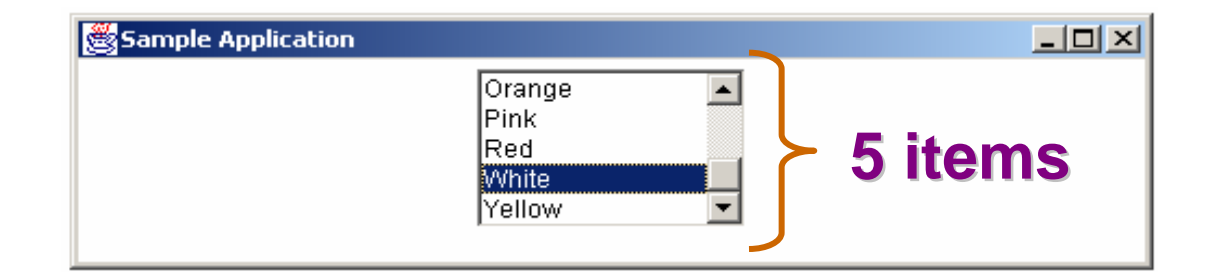

```
public class SingleSelectListApp implements ItemListener {
   private Frame myFrame
   private List colorList
   private String[] colorNames = {
      "Black", "Blue", "Cyan", "Dark Gray", "Gray", "Green",
      "Light Gray", "Magenta", "Orange", "Pink", "Red", "White", "Yellow" };
    private Color[] colors = {
       Color.black, Color.blue, Color.cyan, Color.darkGray, Color.gray,
       Color.green,Color.lightGray,Color.magenta,Color.orange,
       Color.pink, Color.red, Color.white, Color.yellow };
    public SingleSelectListApp ()
          myFrame = new Frame("Sample Application");
          myFrame.setLayout(new FlowLayout());
          // List
          colorList = new List( 5, false);
          // add ItemListener
          colorList.addItemListener(this) ;
          // add items to the list
          for(int i=0;i< colorNames.length;i++)</pre>
             colorList.add(colorNames[i]);
          myFrame.add(colorList) ;
          // setSize and setVisible
          myFrame.setSize(500,128);
          myFrame.setVisible(true);
```

**GUI-Based Applications** 

```
public void itemStateChanged( ItemEvent e) {
    myFrame.setBackground(colors[colorList.getSelectedIndex()]);
}
```

```
public static void main(String[] args) {
    SingleSelectListApp ssla = new SingleSelectListApp();
```

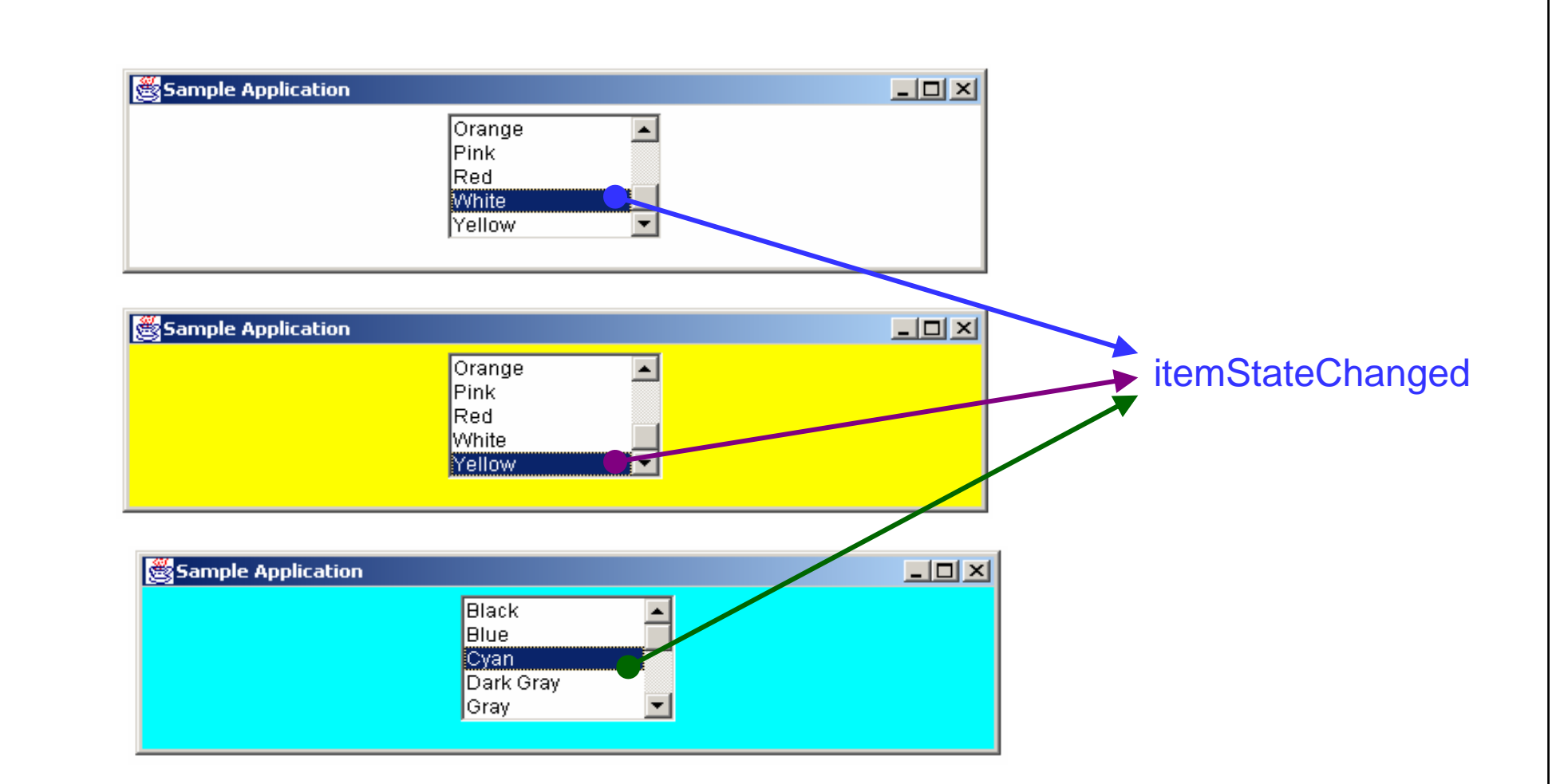

### **Multiple-Selection List**

colorList = new List( 5 , true) ; // multiple-select

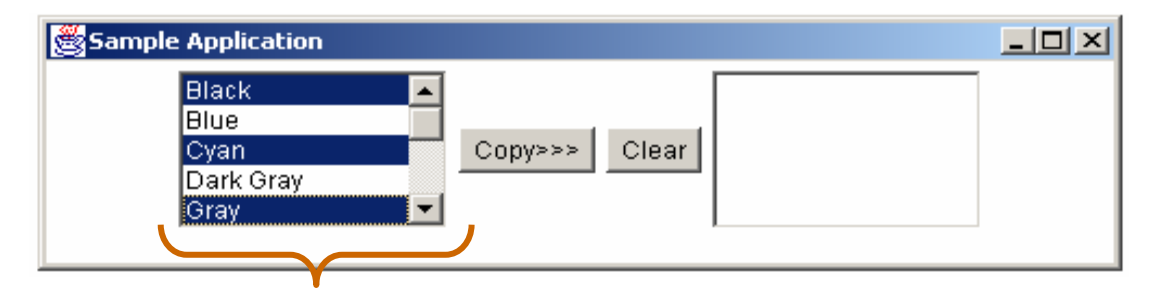

there are 5 items 3 items selected

```
public class MultipleSelectListApp implements ActionListener {
        private Frame myFrame
                                    •
        private List colorList
        private List copyList
        private Button copy
        private Button clear
        public MultipleSelectListApp () {
             myFrame = new Frame("Sample Application");
             myFrame.setLayout(new FlowLayout());
            // Lists
             colorList = new List( 5, true);
             copyList = new List( 5, false);
            // Button
             copy = new Button("Copy>>>");
             copy.addActionListener(this) ;
             clear = new Button("Clear");
             clear.addActionListener(this);
             // add items to the list
             for(int i=0;i< colorNames.length;i++)
                colorList.add(colorNames[i]);
```

```
myFrame.add(colorList)
          myFrame.add(copy)
          myFrame.add(clear)
          myFrame.add(copyList)
          // setSize and setVisible
          myFrame.setSize(500,128);
          myFrame.setVisible(true);
public void actionPerformed( ActionEvent e) {
        if ( e.getSource() == copy ) {
           String[] colors ;
          // get the selected states
          colors = colorList.getSelectedItems() ;
          // copy them to copyList
          for( int i=0 ; i < colors.length ; i++ )
             copyList.add( colors[i] ) ;
         }else{
          copyList.clear();
```

**GUI-Based Applications** 

### public static void main(String[] args)

MultipleSelectListApp ssla = new MultipleSelectListApp() ;

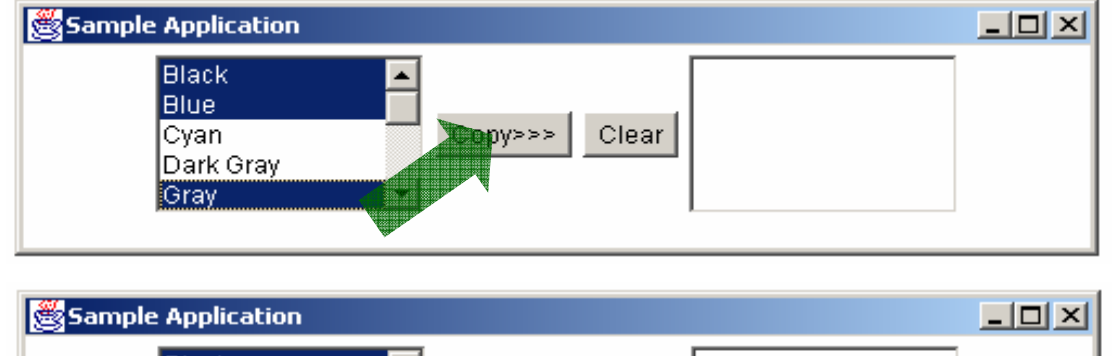

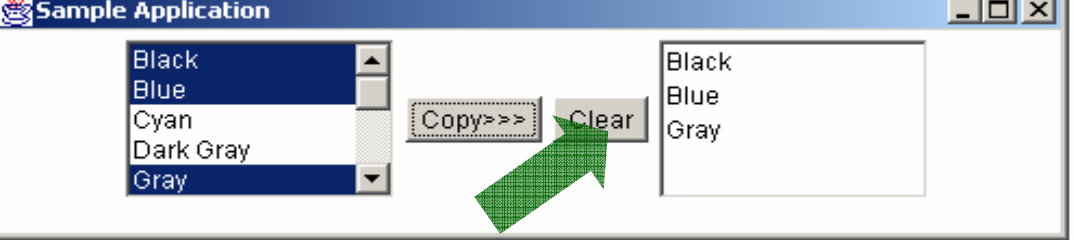

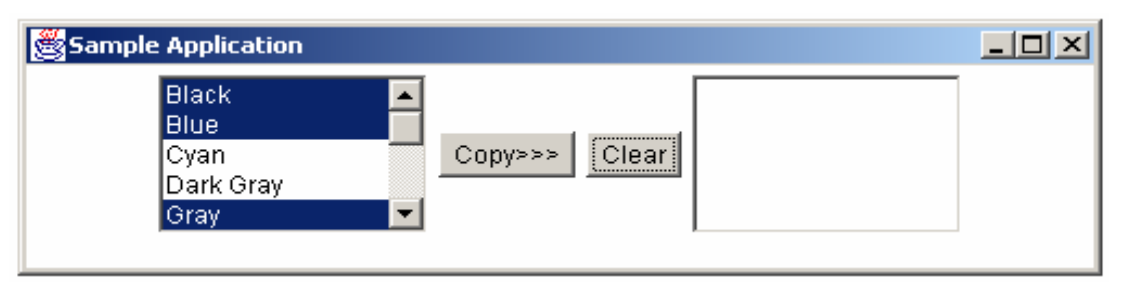

 $\frac{12}{2}$ 

### TextArea

- public TextArea()
- public TextArea( int rows, int columns )
- public TextArea( String s)
- public TextArea( String s, int rows, int columns)
- public TextArea( String s, int rows, int columns,

int scrollbars )

```
public class TextAreaApp implements ActionListener, TextListener {
        private Frame myFrame
        private TextArea t1,t2
        private Button copy
        private Button clear
        public TextAreaApp () {
          String s = "Alcatel, Genisband Tesebbusleri için " +
                    "Kanada'nin Innovatia ve Aliant Telekom Firmasi" +
                    "ile Beraber Calisacak.";
         myFrame = new Frame("Sample Application");
          myFrame.setLayout(new FlowLayout());
          // TextArea
     t1 = new TextArea(s, 5, 20, TextArea.SCROLLBARS NONE);
         t2 = new TextArea(5, 20);
         // Button
          copy = new Button("Copy>>>");
          copy.addActionListener(this) ;
          clear = new Button("Clear");
          clear.addActionListener(this);
          myFrame.add(t1)
          myFrame.add(copy)
          myFrame.add(clear)
          myFrame.add(t2)
```

```
// setSize and setVisible
 myFrame.setSize(500,128);
 myFrame.setVisible(true);
public void textValueChanged( TextEvent e )
   TextComponent source = (TextComponent) e.getSource();
         t2.setText( source.getText() ) ;
public void actionPerformed( ActionEvent e){
        if ( e.getSource() == copy ) {
         t2.setText( t1.getSelectedText() ) ;
        }else{
          t2.setText("");
public static void main(String[] args) {
          TextAreaApp taa = new TextAreaApp();
```

| Sample Application                                                                                                    |               |  |
|----------------------------------------------------------------------------------------------------|---------------|--|
| Alcatel, Genisband<br>Tesebbusleri için<br>Kanada'nin Innovatia ve<br>Aliant Telekom Firmasiile<br>Beraber Calisacak. | Copy>>> Clear |  |

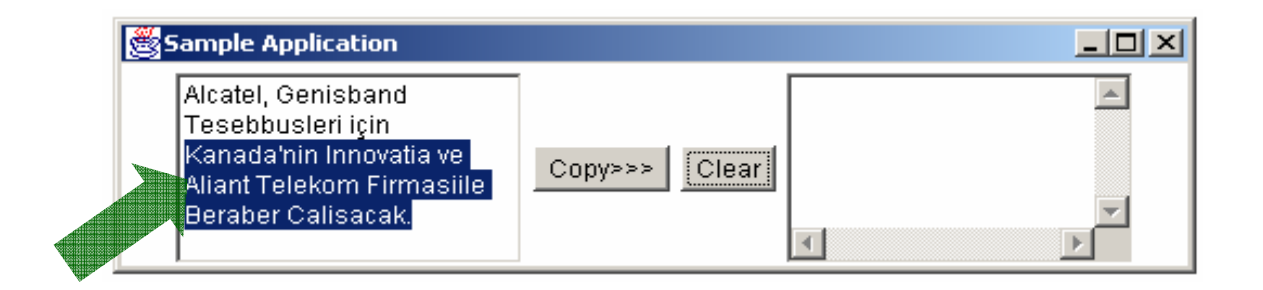

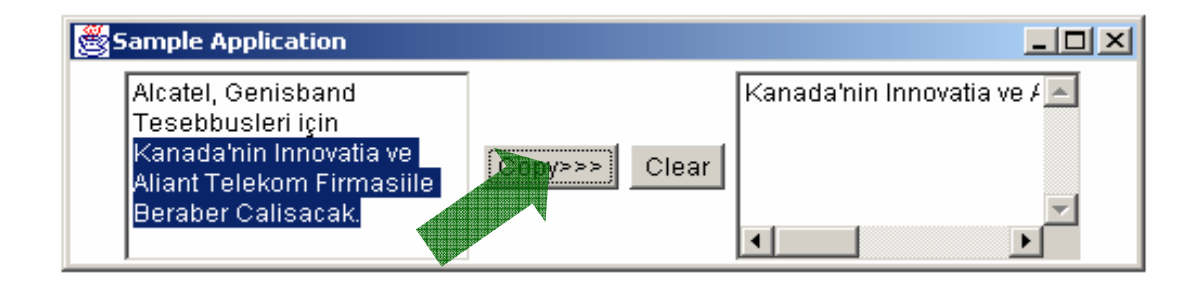
### Canvas

- A canvas is a dedicated drawing area that can also receive mouse events.
- Class Canvas inherits from Component
- The paint method for a Canvas must be overriden to draw on the Canvas
- Drawing on a Canvas is performed with coordinates that are measured from the upper-left corner (0,0) of the Canvas.

```
import java.awt.*;
import java.awt.event.*;
import java.util.*;
public class MyCanvas extends Canvas implements KeyListener {
        int index;
        Color[] colors = {
         Color.black, Color.blue, Color.cyan, Color.darkGray, Color.gray,
        Color.green,Color.lightGray, Color.magenta, Color.orange,
        Color.pink, Color.red, Color.white,Color.yellow } ;
        public void paint(Graphics g) {
                 g.setColor(colors[index]);
                 g.fillRect(0,0,getSize().width,getSize().height);
        public void keyTyped(KeyEvent ev) {
          index++;
          if (index == colors.length)
           index =0;
         repaint();
    public void keyPressed(KeyEvent ev) {}
    public void keyReleased(KeyEvent ev) {}
```

Java Programming

 $\sim$ 

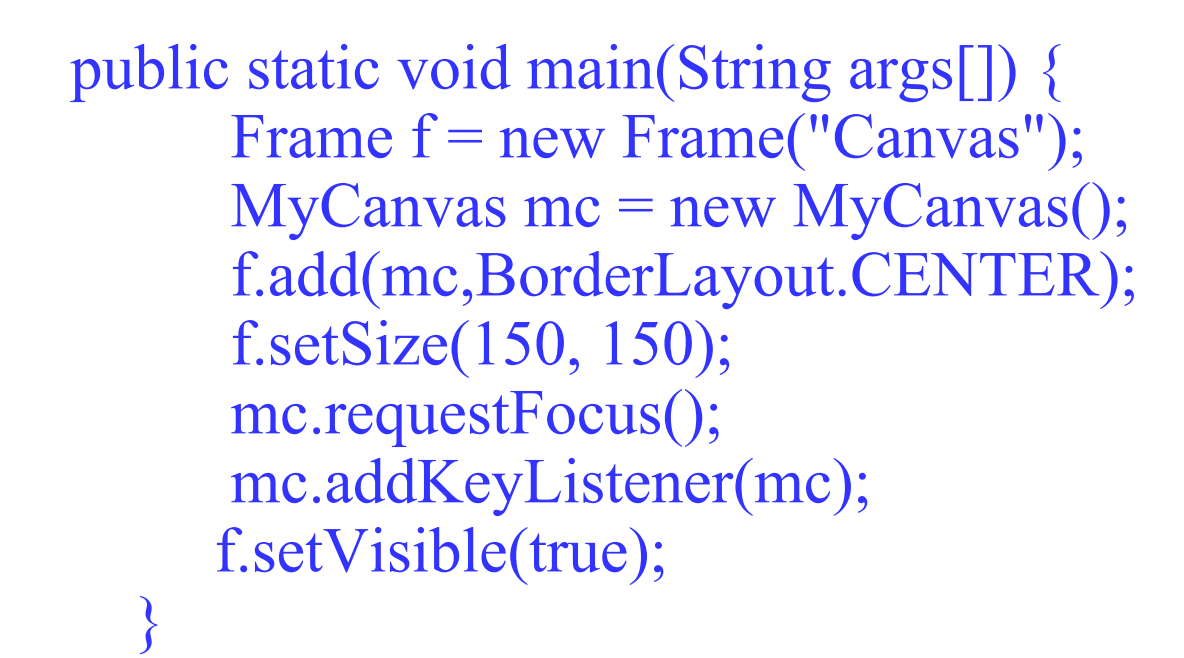

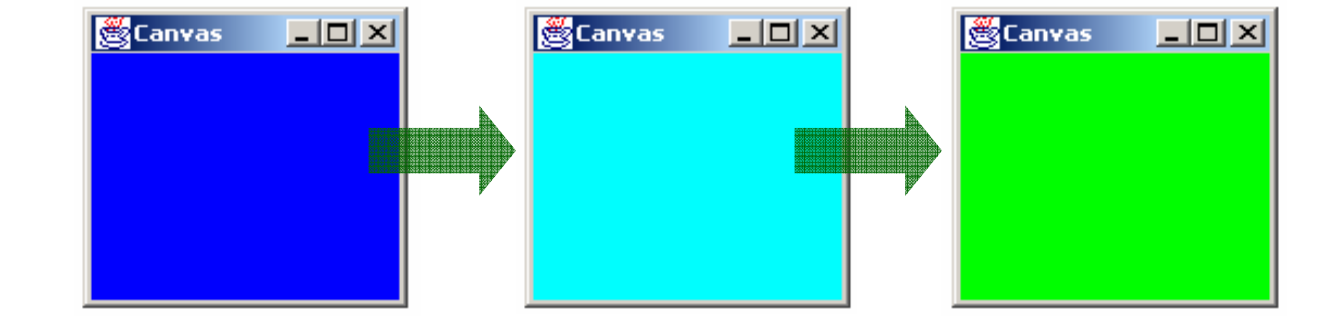

Java Programming

 $\sim$ 

# Menus with Frames

- Menus are an integral part of GUIs
- Menus allow the user to perform actions without unneccessarily cluttering a graphical user interface with extra GUI components
- Menus can only be used with Frames
- PopupMenus can be used with any GUI component

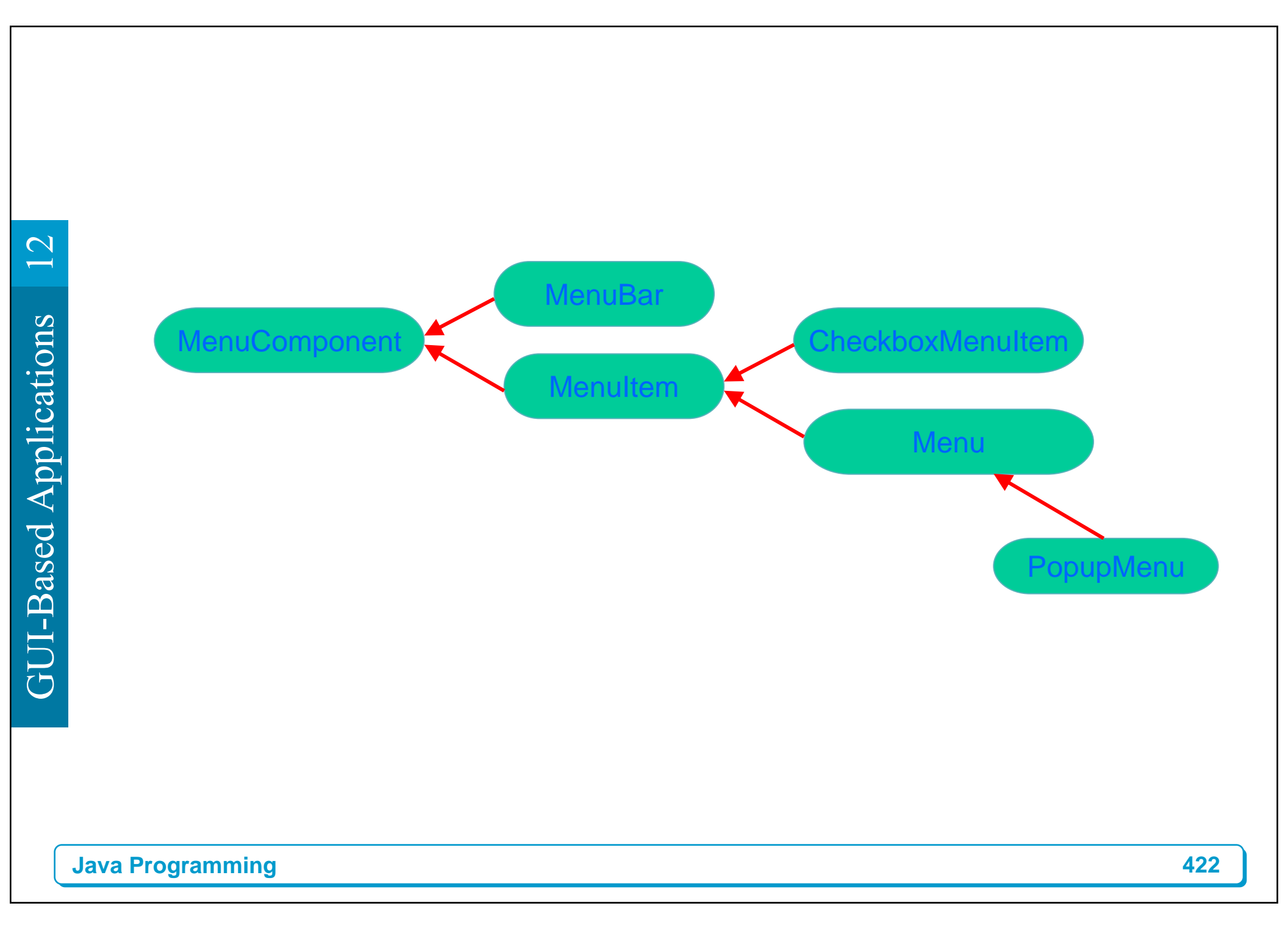

### ScrollPane

| 🌉 Samp     | le Applica | ation |     |     |     |          |     | _   |  |  |
|------------|------------|-------|-----|-----|-----|----------|-----|-----|--|--|
| Row 15     |            |       |     |     |     |          |     |     |  |  |
| Colu       | mn [       | 18    |     |     |     | Create   |     |     |  |  |
| 0,0        | 0,1        | 0,2   | 0,3 | 0,4 | 0,5 | 0,6      | 0,7 | 0,8 |  |  |
| 1,0        | 1,1        | 1,2   | 1,3 | 1,4 | 1,5 | 1,6      | 1,7 | 1,8 |  |  |
| 2,0        | 2,1        | 2,2   | 2,3 | 2,4 | 2,5 | 2,6      | 2,7 | 2,8 |  |  |
| <u>ا ا</u> | n 4        |       |     | 2 4 | η ε | <u> </u> | 7 7 | 2.0 |  |  |

| Sam    | ple Appli | cation |        |        |            |      |      | _    |      |  |
|--------|-----------|--------|--------|--------|------------|------|------|------|------|--|
| Row 15 |           |        | Create |        |            |      |      |      |      |  |
| Column |           | 18     |        | CiealB |            |      |      |      |      |  |
| 0,4    | 0,0       | 0,0    | 0,7    | 0,0    | 0,9        | 0,10 | 0,11 | 0,12 |      |  |
| 7.4    | 7,5       | 7,6    | 7,7    | 7,8    | 7,9        | 7,10 | 7,11 | 7,12 | 7,   |  |
| 8,4    | 8,5       | 8,6    | 8,7    | 8,8    | 8,9        | 8,10 | 8,11 | 8,12 | 8,   |  |
| 9,4    | 9,5       | 9,6    | 9.7    | 9,8    | <u>9,9</u> | 9,10 | 9,11 | 9,12 | 9. 🚽 |  |
| •      |           |        |        |        |            |      |      |      |      |  |

import java.awt.\* ;

import java.awt.event.\* ;

public class ScrollPaneApp implements ActionListener, TextListener {

;

| private Frame myFrame        | ;      |  |  |  |  |
|------------------------------|--------|--|--|--|--|
| private Panel np             | •      |  |  |  |  |
| private Panel innerPanel     | •      |  |  |  |  |
| private ScrollPane sp        | •      |  |  |  |  |
| private Button[] buttons     | •      |  |  |  |  |
| private Label rlabel, clabel | ;      |  |  |  |  |
| private TextField rtf,ctf    | •      |  |  |  |  |
| private Button create        | •<br>? |  |  |  |  |
| private int row=10,column=10 |        |  |  |  |  |
| private Dialog d             | ;      |  |  |  |  |

Java Programming

#### public ScrollPaneApp () {

myFrame = new Frame("Sample Application");

np = new Panel() ;

np.setLayout(new GridLayout(2,2));

rlabel = new Label( "Row", Label.CENTER);

clabel = new Label( "Column", Label.CENTER );

rtf = new TextField( 10 );

rtf.addTextListener(this) ;

ctf = new TextField(10);

ctf.addTextListener(this) ;

np.add(rlabel)

np.add(rtf)

np.add(clabel)

np.add(ctf)

 $\mathbf{C}$ 

// ScrollPane sp = new ScrollPane() ; innerPanel = new Panel() ; sp.add(innerPanel) ; // Button create = new Button("Create"); create.addActionListener(this); // setSize and setVisible myFrame.add(np,BorderLayout.WEST); myFrame.add(create,BorderLayout.CENTER); myFrame.add(sp,BorderLayout.SOUTH); myFrame.setSize(500,200); myFrame.setVisible(true) ;

```
public void textValueChanged( TextEvent e ) {
    if ( e.getSource() == rtf ) {
        row = Integer.parseInt( rtf.getText() ) ;
    }else {
        column = Integer.parseInt( ctf.getText() ) ;
    }
}
```

```
public void actionPerformed( ActionEvent e) {
   if( (row>0) && (column>0) ) {
   innerPanel.setLayout(new GridLayout(row,column));
   buttons = new Button[row*column];
   for(int i=0;i<row;i++)
    for(int j=0;j<column;j++) {</pre>
      buttons[i*column+j] = new Button(i + ", "+j);
         innerPanel.add(buttons[i*column+j]);
   myFrame.pack();
}else {
```

 $\mathbf{C}$ 

Java Programming

```
d = new Dialog(myFrame, "Ooops Dialog", false);
    Button b = new Button("OK");
    b.addActionListener(this) ;
    d.add(new Label("Oooppps..."),BorderLayout.CENTER);
    d.add(b,BorderLayout.SOUTH);
    d.pack();
    d.setVisible(true);
public static void main(String[] args) {
     ScrollPaneApp spa = new ScrollPaneApp() ;
```

**GUI-Based Applications** 

 $\sim$ 

Java Programming

# Dialog

Dialog d = new Dialog(myFrame, "Dialog", false); Button b = new Button("OK") ; b.addActionListener(this) ; d.add(new Label("Hello,I'm a Dialog"),BorderLayout.CENTER); d.add(b,BorderLayout.SOUTH); d.pack(); d.setVisible(true);

|                    | × |  |  |  |  |  |
|--------------------|---|--|--|--|--|--|
| Hello,I'm a Dialog |   |  |  |  |  |  |
| OK                 |   |  |  |  |  |  |

# Creating a FileDialog

FileDialog d = new FileDialog(parentFrame, "FileDialog");

d.setVisible(true); // block here until OK selected

String fname = d.getFile();

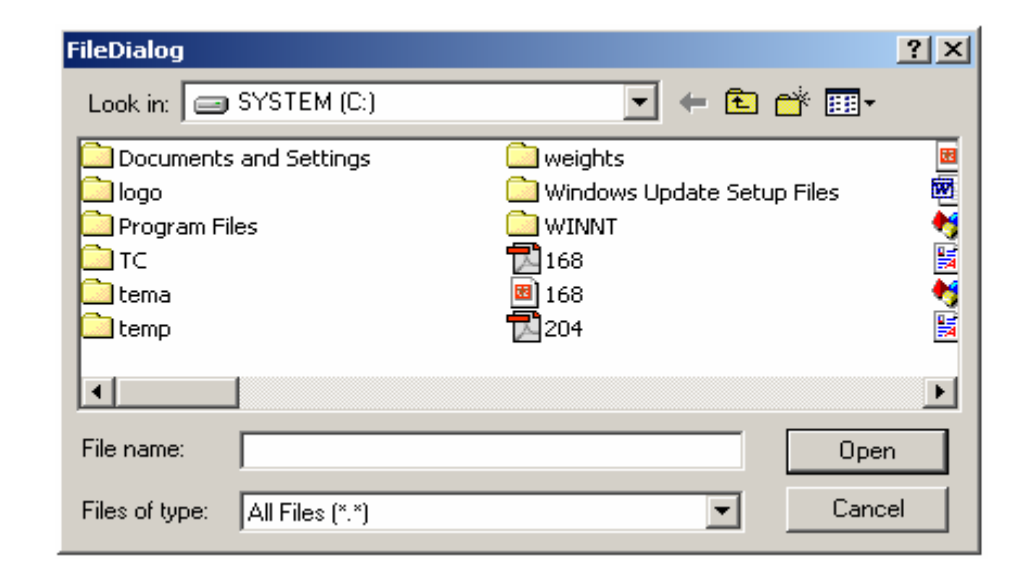

 $\sim$ 

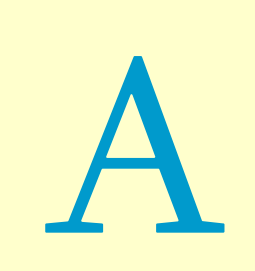

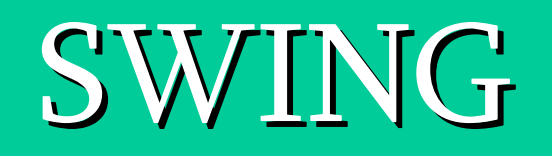

#### Swing GUI components

- Defined in package javax.swing
- Original GUI components from Abstract Windowing Toolkit in java.awt
  - Heavyweight components rely on local platform's windowing system for look and feel
- Swing components are lightweight
  - Written in Java, not weighed down by complex GUI capabilities of platform
  - More portable than heavyweight components
- Swing components allow programmer to specify look and feel
  - Can change depending on platform
  - Can be the same across all platforms

 $\checkmark$ 

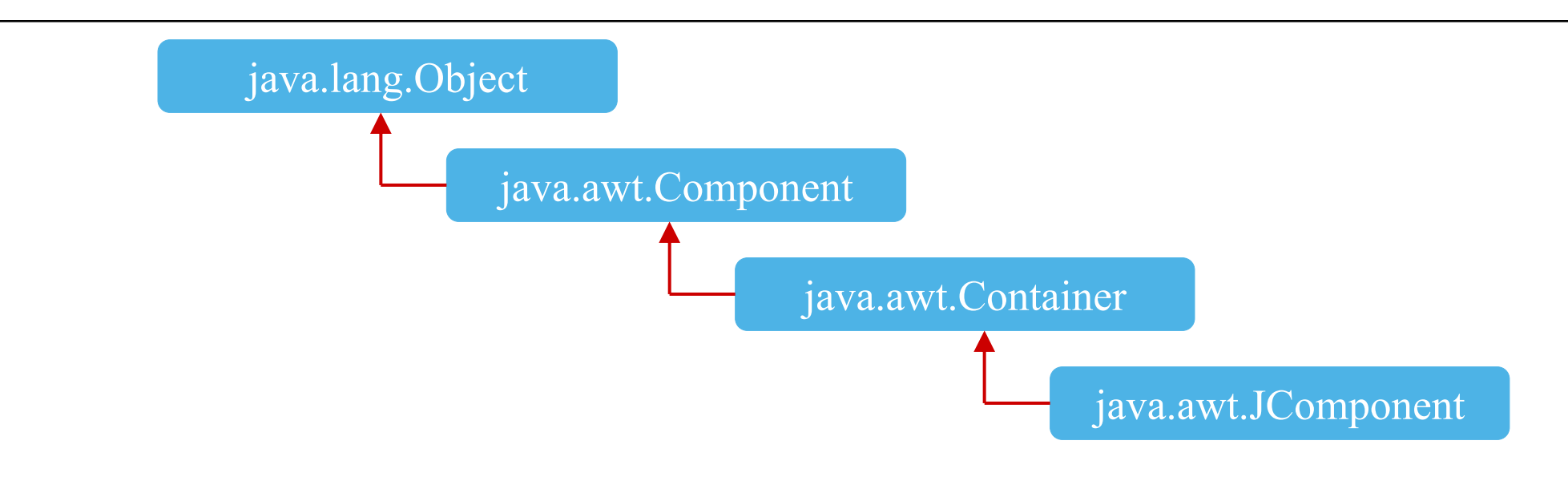

Component defines methods that can be used in its subclasses (for example, paint and repaint)

- Container collection of related components
  - When using **JFrames**, attach components to the content pane
    - (a **Container**)

- Method add
- **JComponent** superclass to most Swing components
- Much of a component's functionality inherited from these classes

 $\triangleleft$ 

# **Swing Overview**

- Some capabilities of subclasses of JComponent
  - Pluggable look and feel
  - Shortcut keys (mnemonics)
    - Direct access to components through keyboard
  - Common event handling
    - If several components perform same actions
  - Tool tips
    - Description of component that appears when mouse over it

# JLabel

#### ► Labels

- Provide text instructions on a GUI
- Read-only text
- Programs rarely change a label's contents
- Class JLabel (subclass of JComponent)
- Methods
  - 18 label1 = new JLabel( "Label with text" );
  - myLabel.setToolTipText( "Text" )
    - Displays "Text" in a tool tip when mouse over label
  - myLabel.setText( "Text" )
  - myLabel.getText()

 $\checkmark$ 

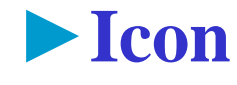

 $\checkmark$ 

Swing

– Object that implements interface **Icon** 

Label with text and icon

– One class is **ImageIcon** (.gif and .jpeg images)

Icon bug = new ImageIcon( "bug1.gif" );

- Display an icon with **setIcon** method (of class **JLabel**)

myLabel.setIcon( myIcon );

label3.setIcon( bug );

#### ► Alignment

- By default, text appears to right of image
- JLabel methods setHorizontalTextPosition and setVerticalTextPosition
  - Specify where text appears in label
  - Use integer constants defined in interface SwingConstants (javax.swing)
    - SwingConstants.LEFT, RIGHT, BOTTOM, CENTER
- Another JLabel constructor
  - JLabel( "Text", ImageIcon, Text\_Alignment\_CONSTANT)

 $\checkmark$ 

# JTextField, JPasswordField

\*\*\*\*\*\*\*\*\*\*

- Single line areas in which text can be entered or displayed
   JPasswordFields show inputted text as an asterisk \*
- JTextField extends ITextComponent Enter text here
  – JPasswordField extends JTextField
- ► When Enter pressed
  - ActionEvent occurs
  - Currently active field "has the focus"

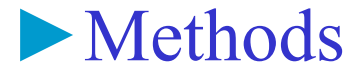

Constructors

- JTextField( 10 )
  - Textfield with 10 columns of text
  - Takes average character width, multiplies by 10
- JTextField( "Hi" )
  - Sets text, width determined automatically
- JTextField( "Hi", 20 )
- setEditable( boolean )
  - If **false**, user cannot edit text
  - Can still generate events
- getPassword
  - Class JPasswordField
  - Returns password as an **array** of type **char**

Uneditable text field

 $\checkmark$ 

Swing

440

# **JButton**

#### Button

- Component user clicks to trigger an action
- Several types of buttons
  - Command buttons, toggle buttons, check boxes, radio buttons
- Command button
  - Generates ActionEvent when clicked
  - Created with class **JButton**
    - Inherits from class AbstractButton
    - Defines many features of Swing buttons
- **JButton** 
  - Text on face called button label
  - Each button should have a different label
  - Support display of **Icon**s

 $\checkmark$ 

#### Methods of class JButton

- Constructors

JButton myButton = new JButton( "Label" );

JButton myButton = new JButton( "Label", myIcon );

- setRolloverIcon( myIcon )
  - Sets image to display when mouse over button
- Class ActionEvent
  - getActionCommand
    - Returns label of button that generated event

# JCheckBox, JRadioButton

- State buttons
  - JToggleButton
    - Subclasses JCheckBox, JRadioButton
  - Have on/off (true/false) values

Class JCheckbox

- Text appears to right of checkbox
- Constructor

JCheckBox myBox = new JCheckBox( "Title" );

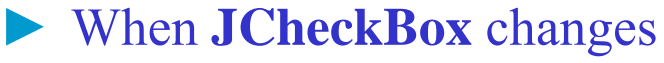

- ItemEvent generated
  - Handled by an **ItemListener**, which must define **itemStateChanged**
- Register handlers with with addItemListener

private class CheckBoxHandler implements ItemListener {
 public void itemStateChanged( ItemEvent e ) {

- getStateChange
  - Returns **ItemEvent.SELECTED** or **ItemEvent.DESELECTED**
- JTextField
  - Method setText( fontObject )
    - new Font( name, style\_CONSTANT, size )
    - style\_CONSTANT FONT.PLAIN, BOLD, ITALIC
      - -Can add to get combinations

 $\checkmark$ 

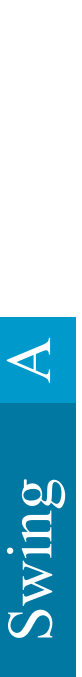

#### Radio buttons

- Have two states: selected and deselected
- Normally appear as a group
  - Only one radio button in the group can be selected at time
  - Selecting one button forces the other buttons off
- Used for mutually exclusive options
- ButtonGroup maintains logical relationship between radio buttons
- Class JRadioButton
  - Constructor
    - JRadioButton( "Label", selected )
    - If selected true, JRadioButton initially selected

#### Class **JRadioButton**

– Generates ItemEvents (like JCheckBox)

#### Class ButtonGroup

- ButtonGroup myGroup = new ButtonGroup();
- Binds radio buttons into logical relationship
- Method add

• Associate a radio button with a group

myGroup.add( myRadioButton )

# **JComboBox**

- Combo box (drop down list)
  - List of items, user makes a selection
  - Class JComboBox
    - Generate ItemEvents

#### ► JComboBox

- Constructor
  - JComboBox ( arrayOfNames )
- Numeric index keeps track of elements
  - First element added at index 0
  - First item added is appears as currently selected item when combo box appears

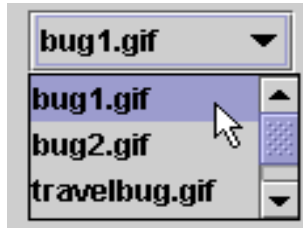

 $\checkmark$ 

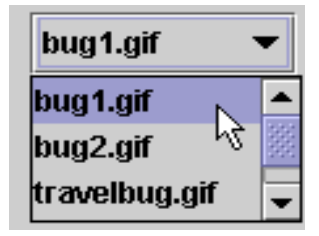

#### ► JComboBox methods

- getSelectedIndex
  - Returns the index of the currently selected item
  - myComboBox.getSelectedIndex()
- setMaximumRowCount( n )
  - Set max number of elements to display when user clicks combo box
  - Scrollbar automatically provided
  - setMaximumRowCount(3)

 $\checkmark$ 

# JList

#### List

- Displays series of items, may select one or more
- This section, discuss single-selection lists

#### Class JList

- Constructor JList( arrayOfNames )
  - Takes array of **Objects** (**String**s) to display in list
- setVisibleRowCount( n )
  - Displays **n** items at a time
  - Does not provide automatic scrolling

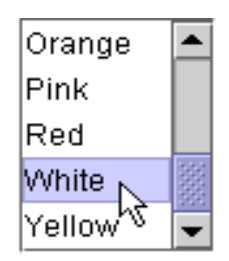

- ► JScrollPane object used for scrolling
  - c.add( new JScrollPane( colorList ) );
  - Takes component to which to add scrolling as argument
  - Add **JScrollPane** object to content pane
- ► **JList** methods
  - setSelectionMode( selection\_CONSTANT )
  - SINGLE\_SELECTION
    - One item selected at a time
  - SINGLE\_INTERVAL\_SELECTION
    - Multiple selection list, allows contiguous items to be selected
  - MULTIPLE\_INTERVAL\_SELECTION
    - Multiple-selection list, any items can be selected

 $\checkmark$ 

#### ► JList methods

- getSelectedIndex()
  - Returns index of selected item
- Event handlers
  - Implement interface ListSelectionListener (javax.swing.event)
  - Define method valueChanged
  - Register handler with addListSelectionListener

# **Multiple Selection List**

- Multiple selection lists
  - SINGLE\_INTERVAL\_SELECTION
    - Select a contiguous group of items by holding *Shift* key
  - MULTIPLE\_INTERVAL\_SELECTION
    - Select any amount of items
    - Hold *Ctrl* key and click each item to select
- JList methods
  - getSelectedValues()
    - Returns an array of **Objects** representing selected items
  - setListData( arrayOfObjects )
    - Sets items of **JList** to elements in **arrayOfObjects**

 $\checkmark$ 

# JPanel

- Complex GUIs
  - Each component needs to be placed in an exact location
  - Can use multiple panels
    - Each panel's components arranged in a specific layout
- Panels

 $\checkmark$ 

- Class JPanel inherits from JComponent, which inherits from java.awt.Container
  - Every **JPanel** is a **Container**
- JPanels can have components (and other JPanels) added to them
  - JPanel sized to components it contains
  - Grows to accomodate components as they are added
## JTextArea

### ► JTextArea

- Area for manipulating multiple lines of text
- Like **JTextField**, inherits from **JTextComponent** 
  - Many of the same methods
- Does not have automatic scrolling
- Methods
  - getSelectedText
    - Returns selected text (dragging mouse over text)
  - setText( string )
- Constructor
  - JTextArea( string, numrows, numcolumns)
- ► JScrollPane
  - Provides scrolling for a component

 $\checkmark$ 

#### Initialize with component

- new JScrollPane( myComponent )
- Can set scrolling policies (always, as needed, never)
- Methods setHorizontalScrollBarPolicy, setVerticalScrollBarPolicy
  - Constants:
  - JScrollPane.VERTICAL\_SCROLLBAR\_ALWAYS
  - JScrollPane.VERTICAL\_SCROLLBAR\_AS\_NEEDED
  - JScrollPane.VERTICAL\_SCROLLBAR\_NEVER
    - Similar for **HORIZONTAL**
  - If set to **JScrollPane.HORIZONTAL\_SCROLLBAR\_NEVER**, word wrap

# JSlider

- Select from a range of integer values

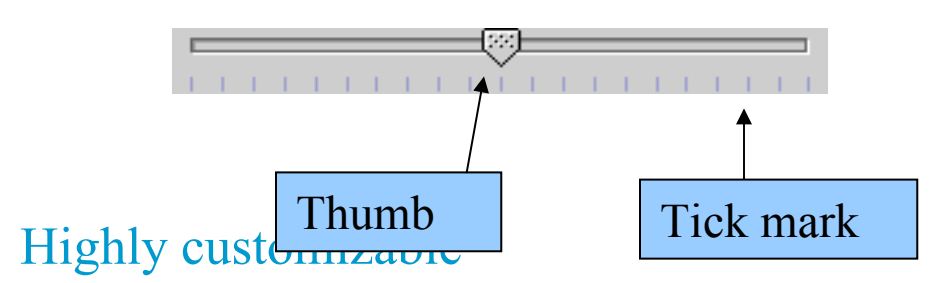

- Snap-to ticks, major and minor ticks, labels
- When has focus (currently selected GUI component)
  - Use mouse or keyboard

-Arrow or keys to move thumb, Home, End

- Have horizontal or vertical orientation
  - Minimum value at left/bottom, maximum at right/top
  - Thumb indicates current value

\_\_\_\_

 $\checkmark$ 

#### Methods

- Constructor
- JSlider( orientation\_CONSTANT, min, max, initialValue)
  - orientation\_CONSTANT
    - -SwingConstants.HORIZONTAL
    - -SwingConstants.VERTICAL
  - min, max range of values for slider
  - initialValue starting location of thumb

#### 

### ► Methods

- setMajorTickSpacing( n )
  - Each tick mark represents **n** values in range
- setPaintTicks( boolean )
  - false (default) tick marks not shown
- getValue()
  - Returns current thumb position
- ► Events
  - JSliders generates ChangeEvents
    - addChangeListener
    - Define method stateChanged

 $\checkmark$ 

## JFrame

#### ► JFrame

- Inherits from **java.awt.Frame**, which inherits from **java.awt.Window**
- **JFrame** is a window with a title bar and a border
  - Not a lightweight component not written completely in Java
  - Window part of local platform's GUI components
    - -Different for Windows, Macintosh, and UNIX
- ► **JFrame** operations when user closes window
  - Controlled with method setDefaultCloseOperation
    - Interface **WindowConstants** (javax.swing) has three constants to use
    - DISPOSE\_ON\_CLOSE, DO\_NOTHING\_ON\_CLOSE, HIDE\_ON\_CLOSE (default)

 $\checkmark$ 

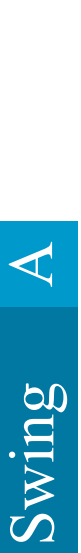

- Windows take up valuable resources
  - Explicitly remove windows when not needed
  - Method **dispose** (of class **Window**, indirect superclass of **JFrame**)
    - Or, use setDefaultCloseOperation
  - DO\_NOTHING\_ON\_CLOSE -
    - You determine what happens when user wants to close window
- Display
  - By default, window not displayed until method show called
  - Can display by calling method setVisible( true )
  - Method setSize
    - Set a window's size else only title bar will appear

## Menu

#### Menus

- Important part of GUIs
- Perform actions without cluttering GUI
- Attached to objects of classes that have method setJMenuBar
  - JFrame and JApplet
- ActionEvents
- Classes used to define menus
  - JMenuBar container for menus, manages menu bar
  - **JMenuItem** manages menu items
    - Menu items GUI components inside a menu
    - Can initiate an action or be a submenu
    - Method isSelected

 $\checkmark$ 

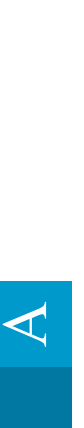

Classes used to define menus (continued)

- **JMenu** manages menus
  - Menus contain menu items, and are added to menu bars
  - Can be added to other menus as submenus
  - When clicked, expands to show list of menu items
- JCheckBoxMenuItem (extends JMenuItem)
  - Manages menu items that can be toggled
  - When selected, check appears to left of item
- JRadioButtonMenuItem (extends JMenuItem)
  - Manages menu items that can be toggled
  - When multiple **JRadioButtonMenuItems** are part of a group (**ButtonGroup**), only one can be selected at a time
  - When selected, filled circle appears to left of item

### Mnemonics

- Quick access to menu items (File)
  - Can be used with classes that have subclass javax.swing.AbstractButton
- Method setMnemonic
  JMenu fileMenu = new JMenu( "File" )

fileMenu.setMnemonic( 'F' );

• Press Alt + F to access menu

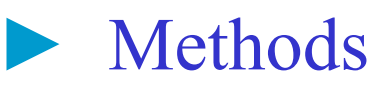

- setSelected( true )
  - Of class AbstractButton
  - Sets button/item to selected state

 $\checkmark$ 

### Methods (continued)

- addSeparator()
  - Of class **JMenu**
  - Inserts separator line into menu
- Dialog boxes
  - Modal No other window can be accessed while it is open (default)
    - Modeless other windows can be accessed

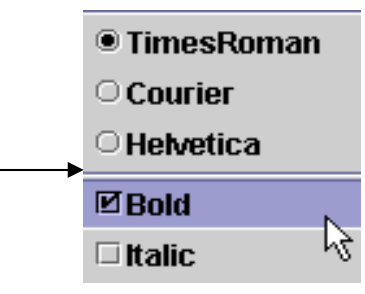

# Dialogs

- JOptionPane.showMessageDialog( parentWindow, text, title, messageType )
   parentWindow determines where dialog box appears
  - **null** displayed at center of screen
  - Window specified dialog box centered horizontally over parent

JOptionPane.showMessageDialog( MenuTest.this, "This is an example\nof using menus", "About", JOptionPane.PLAIN\_MESSAGE );

Java Programming

#### Using menus

- Create menu bar
  - Set menu bar for **JFrame** 
    - -setJMenuBar( myBar );
- Create menus
  - Set Mnemonics
- Create menu items
  - Set Mnemonics
  - Set event handlers
- If using **JRadioButtonMenuItems** 
  - Create a group: myGroup = new ButtonGroup();
  - Add **JRadioButtonMenuItems** to the group

 $\checkmark$ 

### - Add menu items to appropriate menus

- myMenu.add( myItem );
- Insert separators if necessary:
   myMenu.addSeparator();
- If creating submenus, add submenu to menu
  - myMenu.add( mySubMenu );
- Add menus to menu bar
  - myMenuBar.add( myMenu );